2

5 4

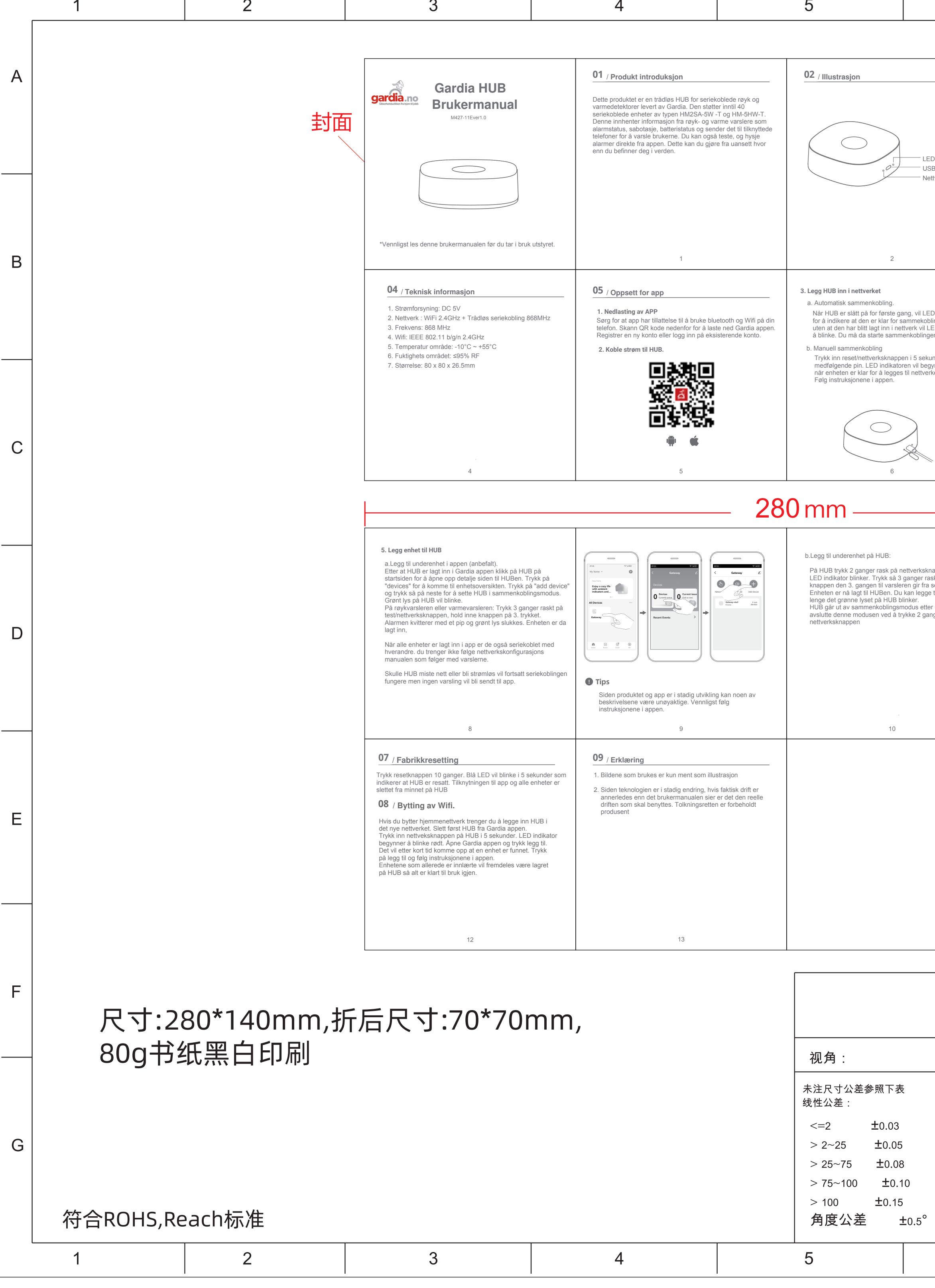

| 6                                                    |                                                                                                    | 7                                                                                                    |        | 8                                    |                | 9                                  | 10               | 1 |
|------------------------------------------------------|----------------------------------------------------------------------------------------------------|----------------------------------------------------------------------------------------------------|--------|--------------------------------------|----------------|------------------------------------|------------------|---|
|                                                      |                                                                                                    |                                                                                                    |        |                                      |                |                                    |                  |   |
|                                                      | 03 / Innhold                                                                                         |                                                                                                    |        |                                      |                |                                    |                  | A |
|                                                      | Vare<br>Gardia HUB                                                                                   | Antall<br>1 STK                                                                                                    |        |                                      |                |                                    |                  |   |
|                                                      | Ladekabel                                                                                            | 1 STK                                                                                                    |        |                                      |                |                                    |                  |   |
| LED Indikator<br>USB C strøm<br>Nettverk/reset knapp | Brukermanual                                                                                         | 1 STK                                                                                                    |        |                                      |                |                                    |                  |   |
|                                                      | Pin til reset/nettverk kn                                                                            | 1 STK                                                                                                    |        |                                      |                |                                    |                  |   |
|                                                      |                                                                                                    |                                                                                                    |        |                                      |                |                                    |                  |   |
|                                                      |                                                                                                    | 3                                                                                                    |        |                                      |                |                                    |                  | В |
| LED indikatoren blinke<br>obling. Etter 60 sekunder  |                                                                                                    | THE determined and the second and the second and th |        |                                      |                |                                    |                  |   |
| ngen manuelt.                                        | Al Devices                                                                                           |                                                                                                    |        |                                      |                |                                    |                  |   |
| verket.                                              | <b>6</b> 3 7 4                                                                                       |                                                                                                    |        |                                      |                |                                    |                  |   |
|                                                      | 4 Sørg for at HUB er klav                                                                            | r for sammenkobling, se punkt 3.                                                                                                    |        |                                      |                |                                    |                  |   |
|                                                      | Åpne opp Gardia appe<br>hjørne. Det vil etter kor<br>Trykk på legg til og leg<br>Når sammenkoblingen | en og klikk på legg til enhet i høyre<br>rt tid komme opp at en enhet er funnet.<br>Ig inn nettverksinformasjon den etterspør.<br>er fullført vil appen gå til HUBens                                                                                                    |        |                                      |                |                                    |                  | С |
|                                                      | startside.                                                                                           | 7                                                                                                    |        |                                      |                |                                    |                  |   |
|                                                      |                                                                                                    |                                                                                                    |        |                                      |                |                                    |                  |   |
|                                                      | 06                                                                                                   |                                                                                                    |        |                                      |                |                                    |                  |   |
| sknappen slik at grønn<br>rask og hold inne          | Status                                                                                               | LED                                                                                                    |        |                                      |                |                                    |                  |   |
| ira seg et kort pip.<br>gge til flere enheter så     | Sammenkoblingsmodu                                                                                   | us Rød LED blinker                                                                                                    |        |                                      |                |                                    |                  |   |
| ganger på                                            | Enhet legges til HUB                                                                                 | Grønn LED blinker                                                                                                    |        |                                      |                |                                    |                  | D |
|                                                      | Enhet er velykket lagt til F                                                                         | HUB Grønn LED er på i 2 sek                                                                                                    |        |                                      |                |                                    |                  |   |
|                                                      | Fabrikkresatt enhet                                                                                  | Blå LED blinker i 5 sek                                                                                                    |        |                                      |                |                                    |                  |   |
|                                                      |                                                                                                    | 11                                                                                                    |        |                                      |                |                                    |                  |   |
|                                                      |                                                                                                    |                                                                                                    | 140mm  |                                      |                |                                    |                  |   |
|                                                      |                                                                                                    |                                                                                                    |        |                                      |                |                                    |                  |   |
|                                                      | <b>gar</b><br>Sikkerhets                                                                             | butikken fra hjem til jobb                                                                                                    |        |                                      |                |                                    |                  | E |
|                                                      |                                                                                                    |                                                                                                    |        |                                      |                |                                    |                  |   |
|                                                      | -                                                                                                    |                                                                                                    |        |                                      |                |                                    |                  |   |
|                                                      | For<br>Gar<br>www<br>Stor                                                                            | dia AS<br>w.gardia.no<br>grata 55, 9300 Einnenee, Norge                                                                                                    |        |                                      |                |                                    |                  |   |
|                                                      | Tlf: :                                                                                               | 900 45 999                                                                                                    |        |                                      | PD             | F文档仅供参考                            | *. 未转曲文档         |   |
|                                                      |                                                                                                    |                                                                                                    |        | · @ 111 + · - C                      | 3 <b>-</b> 1 / |                                    |                  |   |
|                                                      | <b>53H</b>                                                                                           | eimar                                                                                                    | 川田曾    | ) 徐 <b>川 市 ) 母 宮</b><br>Shenzhen Hei | en4<br>man     | <b>技版份角限公</b><br>Technology Co.,Lt | <b>6</b> ]<br>d. |   |
|                                                      |                                                                                                    | 名 称:WS2G                                                                                                    | W-R中性英 | 文说明书                                 |                |                                    |                  |   |
|                                                      |                                                                                                    | 型 号:                                                                                                    |        |                                      | B              | 期: 2023.7.4                        |                  |   |
|                                                      | !                                                                                                    | 物料编号:601012                                                                                                    | 2623   |                                      | 制              | 图:谭惠                               |                  |   |

版

单

6

子件料号:

本: Ver1.0

位:mm

7

核:

例: 1:1

9

准 核:

审

比

图 幅: 1/1

8

G

10